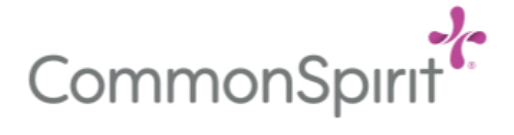

# STUDENT GUIDE TO: Accessing Learn for Epic Training

#### NEW USER

### FIRST TIME LOG ON instructions for activating username:

1. Student/Instructor must call the IT Customer Service Center for first time logon. The phone number is - Colorado Springs (719)776-4200, Denver (303)-643-4200, outside of CO (855)321-4200.

2. Student/Instructor will need to give their name and PIN (which is the last 4 of the SSN). IT should at this time assist in setting up **Duo Mobile** if they don't mention it – PLEASE ASK FOR ASSISTANCE IN SETTING UP DUO MOBILE!

### Once IT has activated your username, and given you a password:

Open Google Chrome and log into <u>centura.workspaceoneaccess.com</u> or <u>https://centura.workspaceoneaccess.com/catalog-portal/ui#/apps</u>

- a. Sign in with your Centura user ID (example: bfife2@centura.org) and password
- b. DUO authentication is required
- 2. Select Apps in the toolbar and search for LEARN
- 3. Click the star to favorite

| CommonSpirit | Favorites | Apps | Support             | Q learn 2 ×                           |  |  |
|--------------|-----------|------|---------------------|---------------------------------------|--|--|
|              |           |      |                     | 88 Apps 🕲 People                      |  |  |
|              |           |      | All Apps Categories | 1 Total Results                       |  |  |
|              |           |      |                     | 1 Results in App Name and Description |  |  |
| All Apps     |           |      |                     | LEARN/ACADEMY                         |  |  |

- 4. Select Favorites from the tool bar
- 5. To access LEARN and Epic training, click the LEARN icon

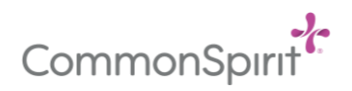

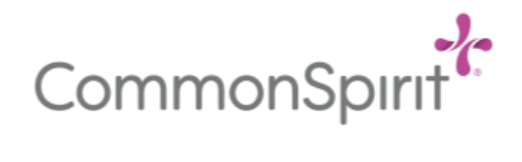

| CommonSpini | Favorites | Apps | People | For |
|-------------|-----------|------|--------|-----|
|             | 4         |      |        |     |
| Apps        |           |      |        |     |
|             |           |      |        |     |
|             |           |      |        |     |
| 5           |           |      |        |     |
| um Website  |           |      |        |     |

- 6. The Microsoft sign in window will display
  - a. Enter your <userid>@centura.org i.e. bfife2@centura.org

| Sign in<br>to continue to Outlook<br>Email, phone, or Skype bfife2@centura. | Microsoft                         |                  |
|-----------------------------------------------------------------------------|-----------------------------------|------------------|
| Email, phone, or Skype bfife2@centura.                                      | Sign in<br>to continue to Outlook |                  |
| No account? Create one!                                                     | Email, phone, or Skyp             | bfife2@centura.c |
|                                                                             | No account? Create one!           |                  |
| Can't access your account?                                                  | Can't access your accou           | nt?              |

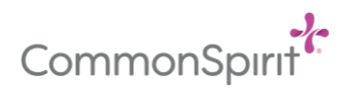

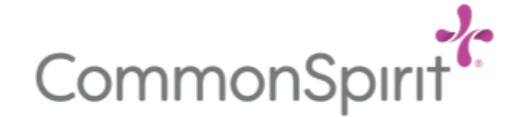

## Finding Epic Training in LEARN

- 1. When LEARN opens, click **Continue** on the bottom of the home page
- 2. To see assigned learning, select the **To Do** tab.(IF YOU DON'T SEE IT AT THE TOP, SCROLL DOWN TO BOTTOM OF PAGE AND LOOK UNDER "SITE MAP" LIST.

| CommonSpir            | <b>?</b>             |                  |      |           | 2 ~  |
|-----------------------|----------------------|------------------|------|-----------|------|
| Connections To Do Com | pleted Profile Catal | g Event Calendar | Help |           | APPS |
| My Connections        |                      |                  |      |           |      |
| What's New            | rd Lean              | ning Links       | 1    | Resources |      |

- Identify Epic assignments by looking for "<u>CEN Epic</u>" and role in the name. Click either the blue name or the Start button
- 4. There will be multiple lessons within your training. Select start on the first lesson

| CEN Epic ClinDoc Nurse                                          |                |
|-----------------------------------------------------------------|----------------|
| CURRICULUM DUE: Sep 30, 2022                                    |                |
| Courses Overview                                                |                |
| Courses in this curriculum                                      |                |
| CEN Epic GEN 100 Introduction To Epic                           | Start          |
| Show additional information +                                   |                |
| CEN Epic ClinDoc 217 Starting Your Shift                        | Preview Course |
| COURSE STATUS: Not Yet Started<br>Show additional information - |                |

- 5. The lessons are interactive, and each lesson must be completed prior to moving to the next. Note: *If you attempt to advance through the lesson too quickly, the system freezes and does not let you proceed forward.* Try watching again, and/or log out and back in
- 6. The last lesson is the EUPA (Exam). You will have three attempts to successfully pass the exam with at least 85%.
- 7. Log out of the LEARN ACADEMY USING THE "LOGOUT" BUTTON IN TOP RIGHT HAND CORNER.

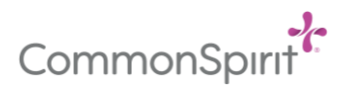

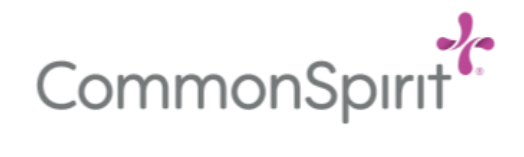

| CommonSpirit                             |                        | Logout |
|------------------------------------------|------------------------|--------|
| Connections To Do Completed Profile Cata | og Event Calendar Help | APPS   |
| My Connections                           |                        |        |
| What's New 🛃 Lear                        | ning Links 🎓 Resources |        |

8. You will be redirected back to the workspaceone page. Logout from workspaceone by clicking on the icon with your initials and click on the Sign out

| CommonSpirit | Favorites | Apps | People   | For You 1 | Q Search A | pps or Peop | ble                                                              | SR            |
|--------------|-----------|------|----------|-----------|------------|-------------|------------------------------------------------------------------|---------------|
|              |           |      | New Apps | All Apps  | Categories | SR          | Sylvia Robertson<br>ENTERPRISE CLINICAL PLACEMENT<br>COORDINATOR |               |
| New Apps     |           |      |          |           |            | Account     |                                                                  |               |
|              |           |      |          |           |            | Sign out    |                                                                  | $\rightarrow$ |

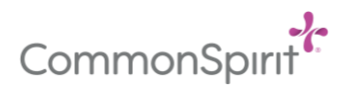